1

#### Sump Alarm Wi-Fi Water Alarm and Monitor Instructions Applicable for all Wi-Fi Sump Alarm Devices

 Initial Setup: Once the unit is installed and power is applied to the unit, you should see the network SumpAlarmXXXX present on either a computer or a mobile device in the corresponding Wi-Fi connection settings depending on the device you are using to set up the Sump Alarm Unit. Connect to this network, open your browser, and type 10.10.100.254 into the address bar. If a dialog box appears that says "Authentication Required" the default username and password is

#### <u>Username: admin</u> Password: admin

#### <u>r asswui u- auiii</u>

both lowercase.

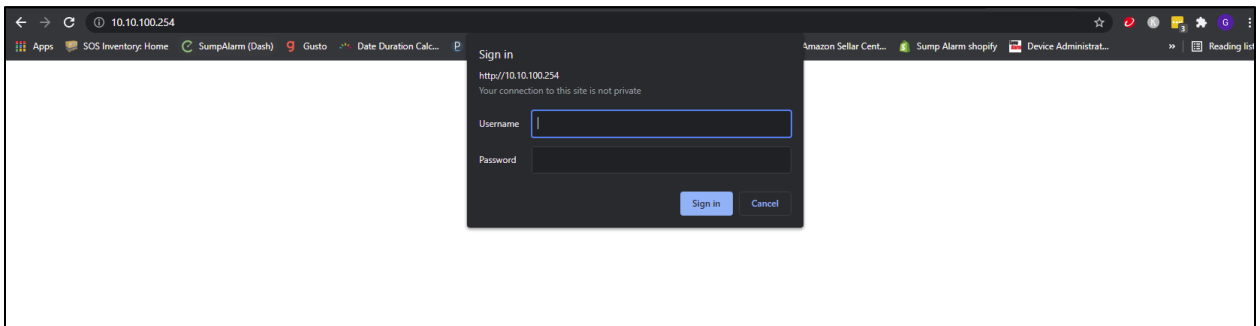

Once the Red and white screen is open from your Sump Alarm, click "Join A Wi-Fi Network", then SCAN.

| A Not secure   10.10.100.254       |                                                    |                                                     |                              |                      |                      |                      | ŕ                   |
|------------------------------------|----------------------------------------------------|-----------------------------------------------------|------------------------------|----------------------|----------------------|----------------------|---------------------|
| SOS Inventory: Home 📿 SumpAlarm (D | ash) 🥊 Gusto 🤲 Date Duration Cale                  | 😢 Websites & Domai                                  | 🇯 Reports dashboard          | T Commission Trackin | a Amazon Sellar Cent | 🧃 Sump Alarm shopify | 🔁 Device Administra |
|                                    |                                                    |                                                     |                              |                      |                      |                      |                     |
|                                    |                                                    |                                                     |                              |                      |                      |                      |                     |
|                                    | -                                                  |                                                     |                              |                      |                      |                      |                     |
|                                    |                                                    |                                                     |                              |                      |                      |                      |                     |
|                                    | Svetem                                             | MID                                                 |                              | SumpAla              | arm388C              |                      |                     |
|                                    | Join a Will'i Mahuark                              | Software Version                                    |                              |                      | V1.0.08              |                      |                     |
| Ļ                                  | JUIT & WIFT NELWORK                                | Decemptors for the wirele                           | on mahuraric granted by this | Summ Alarm           | APSIA                |                      |                     |
|                                    | Advanced                                           | SSID                                                | iss network created by the   | SumpAla              | rm3BBC               |                      |                     |
|                                    | Account                                            | IP Address                                          |                              | 10.10                | 100.254              |                      |                     |
|                                    | Firmware                                           | MAC Address                                         |                              | F0FE6B               | C83BBD               |                      |                     |
|                                    | Restart                                            | Parameters for the intern<br>this unit communicates | et connected WiFi Networ     | k over which         |                      |                      |                     |
|                                    | Sumn                                               | Router SSID                                         |                              | F-Settin             | ng Saved             |                      |                     |
|                                    | vuilip                                             | Signal Strength                                     |                              |                      | 0%                   |                      |                     |
|                                    | Alarin                                             | IP Address                                          |                              |                      | 0.0.0.0              |                      |                     |
|                                    | www.SumpAlarm.com<br>(314) 787-8059<br>Made in USA | MAC Address                                         |                              | F0FE6B               | IC83BBC              |                      |                     |
|                                    | made in OOA                                        |                                                     |                              |                      |                      |                      |                     |
|                                    |                                                    |                                                     |                              |                      |                      |                      |                     |
|                                    |                                                    |                                                     |                              |                      |                      |                      |                     |
|                                    |                                                    |                                                     |                              |                      |                      |                      |                     |
|                                    |                                                    |                                                     |                              |                      |                      |                      |                     |
|                                    |                                                    |                                                     | Web Ver:1.0.14 S             | 6A.4                 |                      |                      |                     |
|                                    |                                                    |                                                     |                              |                      |                      |                      |                     |
|                                    |                                                    |                                                     |                              |                      |                      |                      |                     |

2

Select the network to which you desire to connect your Sump Alarm, click OK. In this case, the network that we want the device to join is called "SCAN FOR NETWORK".

| System                                             | Sile Survey   | Incorp                                 | In cost |         |
|----------------------------------------------------|---------------|----------------------------------------|---------|---------|
| loin a WiEi Network                                |               | BSSID<br>40-D0-70-04-24-44             | RSSI    | Channel |
| Join a WIFTNetwork                                 | DIRECT 42-HP  | 40:D0:76.94:31:11<br>16:CB:19:9C:D4:42 | 35      | 6       |
| Advanced                                           | ATThtfuFi2    | 70:54:25:8F:38:30                      | 21      | 6       |
| Account                                            | SumpAlarmF8FC | AC:CF:23:53:F8:FD                      | 30      | 1       |
| Account                                            | SumpAlarm     | A8:5E:45:DB:C8:B1                      | 98      | 10      |
| Firmware                                           | SumpAlarm2E7E | F0:FE:6B:C8:2E:7F                      | 72      | 10      |
| Restart                                            | SumpAlarmEF76 | 34:EA:E7:AD:EF:77                      | 90      | 10      |
| rtestart                                           | SumpAlarm232C | F0:FE:6B:72:23:2D                      | 92      | 10      |
|                                                    | SumpAlarm     | 40:B0:76:94:31:10                      | 100     | 10      |
| Cumn                                               | SumpAlarmF7B2 | AC:CF:23:53:F7:B3                      | 40      | 10      |
| www.SumpAlarm.com<br>(314) 787-8059<br>Made in USA |               | ок                                     | Refre   | sh      |
|                                                    |               |                                        |         |         |

Next, enter the **password to the selected Wi-Fi network**. It may be helpful to click the show password box, as this will allow you to view the text that you are entering in. It is very important to make sure that you enter the password correctly. Click SAVE, then RESTART

| WPA2PSK V     |                                                                                                    |
|---------------|----------------------------------------------------------------------------------------------------|
| AES 🗸         |                                                                                                    |
|               |                                                                                                    |
| Enable Y      |                                                                                                    |
| 0.0.0         |                                                                                                    |
| 0.0.0.0       |                                                                                                    |
| 0.0.0.0       |                                                                                                    |
| 10.10.100.254 |                                                                                                    |
| Save          |                                                                                                    |
|               |                                                                                                    |
|               |                                                                                                    |
|               | WPA2PSK          AES          Show passwords          Enable          0000          0000          0000          0000          0000          0000          0000          0000          0000          0000          0000          0000          0000          0000          0000          0000          0000          0000          0000          0000          0000          0000          3000          3000          3000          3000          3000          3000          3000          3000          3000          3000          3000       < |

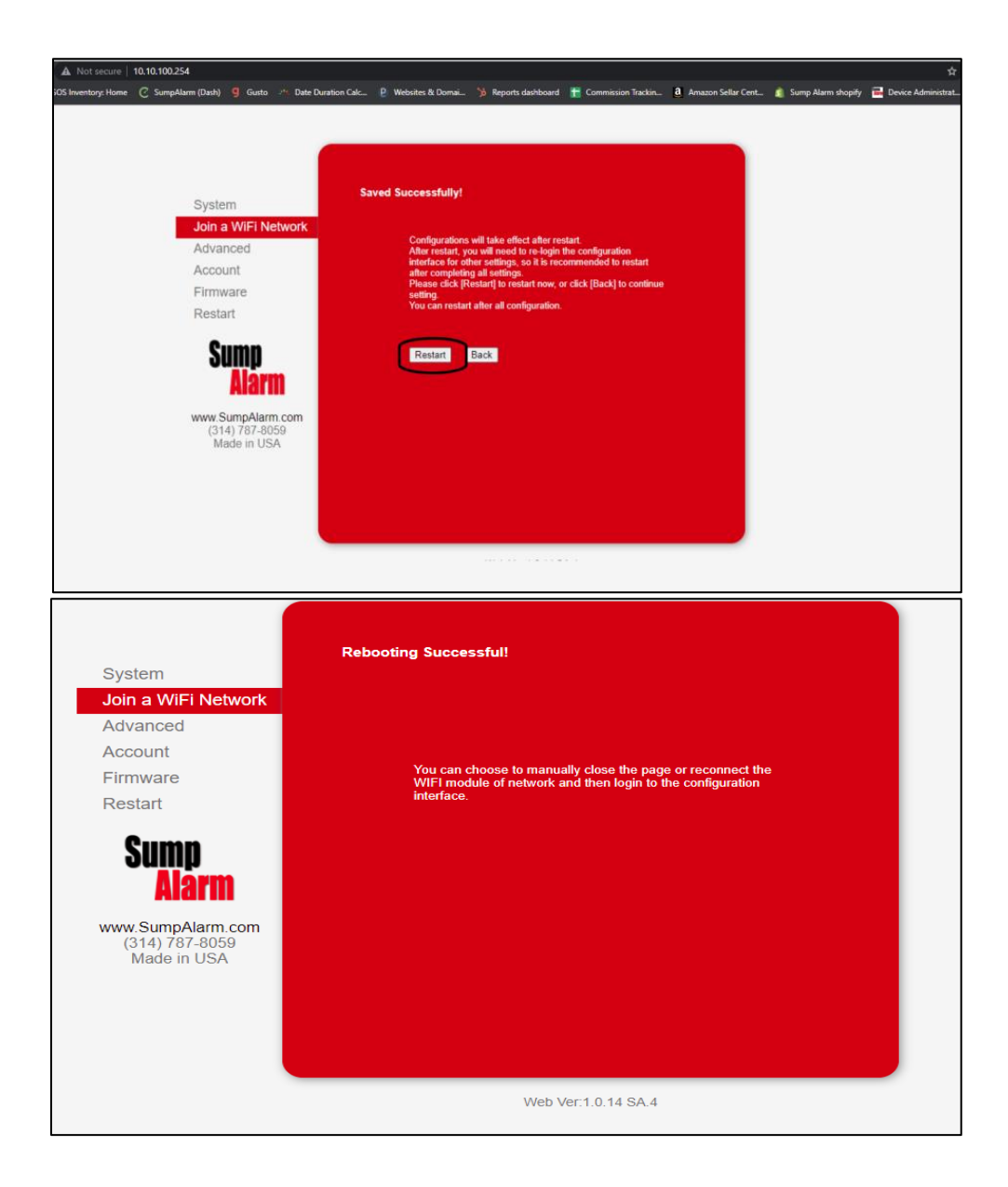

2. Customer Login: To confirm if your unit is connected to the network, log

onto <u>www.SumpAlarm.Com</u>, click on account at the top right of the browser screen, then login or create an account . You will have to log into the account that either you have already created when you purchased a Sump Alarm device or create a new account which you will use to log in and set up the device in the customer portal.

4

Adding a New Device: If you look in the main page called Account Details, under where you see registered devices, **in red text**: you need to add your device by clicking **add a new device**.

| ORDER HISTORY |                   |                |                    |          | ACCOUNT DETAILS                           |
|---------------|-------------------|----------------|--------------------|----------|-------------------------------------------|
| Order         | Date              | Payment status | Fulfillment status | Total    | Deborah Diamond                           |
| SA-WEB-3205   | March 05, 2021    | Paid           | Fulfilled          | \$ 1.03  | Manage Subscription 10.980 Base Basicered |
| SA-WEB-3129   | February 05, 2021 | Paid           | Fulfilled          | \$ 1.03  | St. Lauis                                 |
| SA-WEB-3044   | January 05, 2021  | Paid           | Fulfilled          | \$ 12.38 | 63146                                     |
| SA-WEB-3043   | January 05, 2021  | Paid           | Fulfilled          | \$ 1.03  | United States<br>(636) 696-6587           |
| SA-WEB-3028   | December 29, 2020 | Refunded       | Fulfilled          | \$ 22.11 | View Addresses (2)                        |
| SA-WEB-3027   | December 29, 2020 | Refunded       | Unfulfilled        | \$ 1.11  | Edit Account                              |
| SA-WEB-2557   | May 29, 2020      | Paid           | Fulfilled          | \$ 3.10  |                                           |
| SA-WEB-2491   | April 29, 2020    | Paid           | Fulfilled          | S 3.10   |                                           |

When the popup screen appears, you need to enter the 4-character alphanumeric code on the bottom of your Sump Alarm unit in the MAC address field, right below where you are typing, a popup will appear with the full 16-character MAC address, click the full 16-character MACID that appears in the small popup, the rest will autofill the field, the serial number will too (the full Mac address is circled in the below screenshot).

| Device Information           | Mae Address                                              |
|------------------------------|----------------------------------------------------------|
| Personal Information 🔹 👂     | ED86 (?)<br>345457AnEn86                                 |
| Notification Preferences 🛛 😢 | Which Types of Notifications Would you Like to Activate? |
| Contact Information          | Enable E-mail Notifications (Free)                       |
|                              | Pump Name<br>Sump Pump                                   |
|                              | Next >>                                                  |
|                              |                                                          |
|                              |                                                          |
|                              |                                                          |
|                              |                                                          |
|                              |                                                          |
|                              |                                                          |

5

Enter the information in each tab of the popup window to complete the configuration including adding multiple email addresses and sending a test to each address to verify that you entered the information correctly, and that the service is working. On the very last tab of this window there is a submit button you must click to save all the information you have entered, <u>don't miss the submit button</u>.

You will see a Green or Red Dot once the device is confirmed online and reporting by our servers.

3. Enable Notifications: Go to My Account, MY DEVICES, EDIT, and walk through the screens. Note that the checkboxes for VOICE and TEXT on the DEVICE INFORMATION TAB are the "master switches".

You must turn on the notifications here, and then confirm your Notification Preferences. Should you have any difficulty, respond to this email, and ask us to re-enable your notifications, and we can do it for you!

Shortly after you log in, the area under the "**REGISTERED DEVICES**" will populate and show your device. Click on the icon to edit your device as shown below:

| oump Alui III                                                                                           | We Protect Homes.<br>We Deliver You Peace of Mind.                                                                                                    | Home                                                                               | Products About      | Contact | Blog                                                    | Welcome,        | Starth our store | Q, | 6 |
|----------------------------------------------------------------------------------------------------|----------------------------------------------------------------------------------------------------|------------------------------------------------------------------------------------|---------------------|---------|---------------------------------------------------------|-----------------|------------------|----|---|
| SA-910-1199                                                                                             | JUL 13, 2011                                                                                                    | pau                                                                                | unieu               |         | 0.103                                                   | St. Louit       |                  |    |   |
| SA-WEB-1183                                                                                             | Jun 11, 2017                                                                                                    | paid                                                                               | futured.            |         | \$1.03                                                  | 100<br>63132    |                  |    |   |
| S4-WEB-1159                                                                                             | May 11, 2017                                                                                                    | poid                                                                               | hitlid              |         | \$1.03                                                  | United States   |                  |    |   |
| Order#1137                                                                                              | Apr 11, 2017                                                                                                    | paid                                                                               | fulfied             |         | \$1.03                                                  | Van Adhamat (2) |                  |    |   |
| Order#1118                                                                                              | Mar 11, 2017                                                                                                    | pold                                                                               | futfold             |         | \$ 1.03                                                 | Edit Account    |                  |    |   |
| Order#1105                                                                                              | Feb 11, 2017                                                                                                    | poid                                                                               | futfiled            |         | \$1.03                                                  |                 |                  |    |   |
|                                                                                                    |                                                                                                    |                                                                                    |                     |         |                                                         |                 |                  |    |   |
| Order#1098<br>REGISTERED DEVICE<br>ADD A NEW DEVICE                                                     | Feb 09, 2017                                                                                                    | refunded                                                                           | hitted              |         | \$1.07                                                  |                 |                  |    |   |
| Order#1058<br>REGISTERED DEVICE<br>Add A NEW DEVICE<br>DEVICE SHORT MAC                                 | Feb 09, 2017                                                                                                    | refunded                                                                           | Lutine<br>Device Re | PORTING | S 1.07<br>Action                                        |                 |                  |    |   |
| Order#1058<br>REGISTERED DEVICE<br>ADD A NEW DEVICE<br>DEVICE SHORT MAC<br>S400                         | Feb 09, 2017   Feb 09, 2017  FOMP 1  65 - First Article w/ Copy                                                                                                    | refunded<br>KAME                                                                   | DEVICE RE           | PORTING | S 1.07<br>ACTION                                        |                 |                  |    |   |
| Order#1058<br>REGISTERED DEVICE<br>ADD A NEW DEVICE<br>BEVICE SHORT MAC<br>SA00<br>8154                 | Feb 08, 2017  Feb 08, 2017 Feb 08, 2017 Feb 08, 2017 | refunded<br>NAME<br>Pump Controller                                                | DEVICE RE           | PORTING | \$107<br>ACTION<br>@18<br>@18                           |                 |                  |    |   |
| Order#1098<br>REGISTERED DEVICE<br>ADD A NEW DEVICE<br>DEVICE SHORT MAC<br>S400<br>8194<br>S427         | Feb 05: 2017  Feb 05: 2017  FUMP F  FOMP F  For First Article n/ Copy Shalips End Peol Othor Pi  Othor Pi                                                                                                    | rehanded<br>KAME<br>Ver Anteinsa FOFE serie<br>Porsp Controller<br>H1 (21)         | DEVICE BE           | PORTING | \$107<br>ACTION<br>@18<br>@18                           |                 |                  |    |   |
| Order#1058<br>REGISTERED DEVICE<br>ADD A NEW DEVICE<br>DEVICE SHORT MAC<br>S400<br>8154<br>9682<br>F782 | Feb 09, 2017  Feb 09, 2017  FOMP 1  FOMP 1  For the field of the field of the field | rehanded<br>KAME<br>Parap Controller<br>Parap Controller<br>Mt (21)<br>Deck Status | DEVICE RE           | PORTING | \$107<br>ACTION<br>C210<br>C210<br>C210<br>C210<br>C210 |                 |                  |    |   |

6

After clicking the **EDIT DEVICE** icon, on the next screen you can GLOBALLY activate or de-activate EMAIL or VOICE and TEXT. While they don't cost much, VOICE and TEXT are paid features for 99 cents per month. It does not matter if you get 1 or 1000 per month - the price is always the same. This is an unlimited service. There is a small expense to Sump Alarm for each notification that is sent out - so we pass a small cost onto the customers that use the service.

| Personal Information                                                                                  | ACCF2345819A                                                                                                    | (7) Sensi<br>9999                                                                                            | Natiber<br>199                               |     |
|----------------------------------------------------------------------------------------------------|----------------------------------------------------------------------------------------------------|----------------------------------------------------------------------------------------------------|----------------------------------------------|-----|
| Notification Preferences                                                                              |                                                                                                    |                                                                                                    |                                              |     |
| Contact Information                                                                                   | Parchate Data                                                                                                    | <b>#</b>                                                                                                    |                                              |     |
|                                                                                                    | Notification Darthod                                                                                                    |                                                                                                    |                                              |     |
|                                                                                                    | Trail Natification                                                                                                    | Voice and Text Notifica                                                                                      | tion                                         | (1) |
|                                                                                                    |                                                                                                    |                                                                                                    |                                              |     |
|                                                                                                    | Months of Data History<br>1                                                                                                    | C C Shall                                                                                                    | Name<br>ow End Pool Pump Controller          | ٢   |
|                                                                                                    |                                                                                                    |                                                                                                    |                                              |     |
|                                                                                                    | _                                                                                                    | Maal or                                                                                                    |                                              | -   |
|                                                                                                    |                                                                                                    |                                                                                                    |                                              |     |
|                                                                                                    |                                                                                                    |                                                                                                    |                                              |     |
|                                                                                                    |                                                                                                    |                                                                                                    |                                              |     |
|                                                                                                    |                                                                                                    |                                                                                                    |                                              |     |
|                                                                                                    |                                                                                                    |                                                                                                    |                                              |     |
|                                                                                                    |                                                                                                    |                                                                                                    |                                              |     |
|                                                                                                    |                                                                                                    |                                                                                                    |                                              |     |
|                                                                                                    |                                                                                                    |                                                                                                    |                                              |     |
| Device Information >>                                                                                 | Your that's Gade last & digits of Wome                                                                                                    | s start)                                                                                                    |                                              |     |
| Device Information >                                                                                  | Van that (Cole (jot 4 digt) of Works<br>Rise Address<br>ACC/72458194                                                                                                    | t Wheeld                                                                                                    | 1 Number<br>999                              |     |
| Device Information ><br>Personal Information ><br>Notification Proferences >                          | Ven that i Gale libet X digits of Worker<br>Rise Address<br>ACC/274658194                                                                                                  | s setaret<br>()                                                                                              | Norder<br>999                                |     |
| Device Information ><br>Personal Information ><br>Notification Preferences ><br>Contact Information > | Ven that i Code (bot 4 digit) of Words<br>Mar Abbress<br>Acci23458194<br>Choose                                                                                            | Total Tan                                                                                                    | / Younday<br>990                             |     |
| Device Information ><br>Personal Information ><br>Notification Preferences ><br>Costact Information > | Year that i Code liset & digits of Woole<br>Rise Address<br>ACC723458194<br>Choose                                                                                         | Your Plan                                                                                                    | Norder                                       |     |
| Device Information ><br>Personal Information ><br>Notification Preferences ><br>Contact Information > | Vers that i Cale (but & digits of Window<br>Marc Abstract<br>ACC723458194<br>Choose<br>\$0.99/month                                                                        | Your Plan<br>\$11.88/annu                                                                                    | 1 Norther<br>1990                            | 0   |
| Device Information ><br>Personal Information ><br>Notification Preferences ><br>Contact Information > | Ver tat ( Cole Dat & dats of them<br>Har Address<br>ACC727455194<br>Choose<br>\$0.99/month<br>Email Notification                                                           | Your Plan                                                                                                    | Internet                                     | 0   |
| Device Information ><br>Personal Information ><br>Notification Proferences ><br>Contact Information > | Ver that ( Carls that 4 digits of Window<br>Mac Address<br>ACC1234658194<br>Choose<br>SO.99/month<br>Email Notification<br>Voice and Text                                  | Your Plan<br>\$11.88/annu<br>Email Notification<br>Voice and Text                                            | Interder<br>100                              | 0   |
| Device Information ><br>Personal Information ><br>Notification Preferences ><br>Contact Information > | Ves that i Cale (bit & digit of Worker<br>Wes Retries<br>ACC723458194<br>Choose<br>S0.99/month<br>Email Notification<br>Voice and Text<br>Notification                     | Your Plan<br>\$11.88/annu<br>Email Notification<br>Voice and Text<br>Notification                            | 1 Number<br>1993<br>1 2 1<br>Pung Castroller | 0   |
| Device Information                                                                                    | Ver tail (Cele But & dott of them<br>Rec Address<br>ACC727455194<br>Choose<br>So.99/month<br>Email Notification<br>Voice and Text<br>Notification<br>ADD TO CART           | Your Plan<br>\$11.88/annu<br>Enail Notification<br>Notification<br>Notification<br>ADD TO CART               | 1 Number<br>1999<br>1 all<br>Pump Cantroller | 0   |
| Device Information ><br>Personal Information 3<br>Notification Proferences ><br>Centact Information > | Area that ( Carls that 4 digits of block<br>Bloc Address<br>ACC1273455194<br>Choose<br>SO.99/month<br>Email Notification<br>Voice and Text<br>Notification<br>Laborto CART | Your Plan<br>\$11.88/annu<br>Email Notification<br>Voice and Text<br>Notification<br>ADD TO CART             | 1 Nurder<br>990<br>1al<br>Pung Castroller    | 0   |
| Device Information ><br>Personal Information ><br>Notification Preferences ><br>Centact Information > | Ver hat ( Cale (bit 4 digit) of Woole<br>Wee Address<br>ACC723458194<br>Choose<br>So.99/month<br>Email Notification<br>Voice and Text<br>Notification<br>Libb TO CART      | Your Plan<br>Standard<br>Stansky annu<br>Email Notification<br>Voice and Text<br>Notification<br>ADD TD CART | Planeter                                     | 0   |
| Device Information ><br>Personal Information ><br>Notification Preferences ><br>Contact Information > | Vers that s Cale (but & digts of Winner<br>Mar Abstrace<br>ACC223458194<br>Choose<br>SO.99/month<br>Email Notification<br>Voice and Text<br>Notification<br>ADD TO CART    | Statesti<br>Tour Plan<br>Statestication<br>Voice and Text<br>Notification<br>ADD TO CART                     | Paraja Castroller                            | 0   |

7

Once you activate VOICE and TEXT, it will place the services in your cart. Now you can proceed to the subsequent screen (NOTIFICATION PREFERENCES) and enable voice and/or text for any of the alarm conditions. We generally recommend only enabling the VOICE notifications for LEVEL ALARMS only to avoid getting phone calls in the middle of the night if your unit stops reporting.

| Personal Information     | Contact res it repurit does not report for it repurit does not report, notify res by |
|--------------------------|--------------------------------------------------------------------------------------|
| Notification Preferences | tan     Hern     Mentin                                                              |
| Contact Information      |                                                                                      |
|                          | Il dan 1 regard withy no again after                                                 |
|                          | Data Nata                                                                            |
|                          |                                                                                      |
|                          | When a high or low level alarm occurs                                                |
|                          | If my device reports a level states, with y me by                                    |
|                          | The Part Part Part A Part A Main A                                                   |
|                          |                                                                                      |
|                          |                                                                                      |
|                          |                                                                                      |
|                          |                                                                                      |

Once you have changed your device be sure to go the final screen (Contact Information). Add your contact information for VOICE and TEXT contacts. Use the TEST BUTTON to ensure the notifications are received and hit **SUBMIT. This is the only way the changes will be saved.** 

| Personal Information     | S                                 |                                | 202      |    |
|--------------------------|-----------------------------------|--------------------------------|----------|----|
| Natification Preferences | Email 1<br>scott@sumpalarm.com    | Errol 2<br>scott@sumpalarm.com | Errail 3 |    |
| Contact Information      | Erail 4                           | Email 5                        | TEST     |    |
| 1                        | Text notifications should be sent | I to these addresses (5 MOO)   |          | (? |
|                          | Text 1<br>6182259028              | Int 2<br>6182259028            | let 3    |    |
|                          | Test 4                            | text 5                         | TEST     |    |
|                          | Voice notifications should be ser | nt to these addresses (5 MAX)  |          | C  |
|                          | Visce 1<br>6182259028             | Voice 2                        | Voice 3  |    |
|                          | Voint 4                           | Voice 5                        | TEST     |    |
|                          | « Previo                          |                                | Selonit  |    |

# **Sumpalarm**<sup>\*</sup> We Protect Homes. <sup>\*</sup> We Deliver You Peace of Mind.

Remember to go to the cart and CHECKOUT after you have clicked the submit button.

| SumpAlarm           | We Protect Homes.<br>We Deliver You Peace of Mind.                     | Home Pr | docts About | Contact Biog | Welcome,<br>Sorp | Search Out 2029 | 9        |
|---------------------|------------------------------------------------------------------------|---------|-------------|--------------|------------------|-----------------|----------|
| Shopping Cart       | 10                                                                     | 2       |             |              |                  |                 |          |
| IMAGE               | PRODUCT NAME                                                           |         | QUANTITY    |              | PRICE            | SUBTOTAL        | REMOVE   |
| 500 A               | Unlimited Text - Voice Mes<br>(Monthly)                                | sages   | 1 • •       |              | \$ 0.99          | \$ 1.98         | 8        |
|                     | Vendor: Sump Aamm<br>Every 1 Month(s)<br>Discounted Price \$ 0 99 each |         |             |              |                  |                 |          |
| Special instruction | s for seller                                                           |         |             |              |                  | Subtoni         | \$ 1.98  |
|                     |                                                                        |         |             |              |                  | UPOATE CART     | CHECKOUT |
|                     |                                                                        |         |             |              |                  |                 | 11       |

As a final step... We always recommend testing your device by creating a high-level alarm and ensure that you receive the notifications If you need any assistance, you can reach us at 314-787-8059 or at customerservice@sumpalarm.com

Best Regards,

The Sump Alarm Team